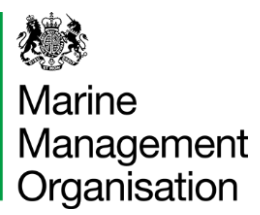

## **Resetting Your Password Using the Mobile App**

| Step 1 | 1: |
|--------|----|
|--------|----|

12:12

| Record your catch                                                               |     |      |   |   |   |     |           |
|---------------------------------------------------------------------------------|-----|------|---|---|---|-----|-----------|
| There is a problem                                                              |     |      |   |   |   |     |           |
| Sign in                                                                         |     |      |   |   |   |     |           |
| Email address<br>The email address or password you have<br>entered is incorrect |     |      |   |   |   |     |           |
| Password<br>The email address or password you have<br>entered is incorrect      |     |      |   |   |   |     |           |
| qwertyuiop                                                                      |     |      |   |   |   |     |           |
| а                                                                               | s d | f    | g | h | j | k   | Ι         |
| Ŷ                                                                               | zx  | с    | v | b | n | m   | $\otimes$ |
| 123                                                                             | s   | pace | ( | D |   | ret | urn       |

If your username or password is incorrect you will receive a red box explaining there is a problem. The error will highlight the problem fields in red.

## Step 2:

| 15:09       |                      | . <b>11</b> 5G 🔳 |
|-------------|----------------------|------------------|
|             | Record your cate     | sh               |
| Sign        | in                   |                  |
| Email addre | ess                  |                  |
|             |                      |                  |
| Password    |                      |                  |
|             |                      |                  |
| Having tr   | ouble signing in?    |                  |
| Forgotten y | our password? (opens | in a web         |
| browser)    |                      |                  |
| ► Don't ha  | ve an account vet?   |                  |
|             | Sign in              |                  |

Privacy policy (opens in a web browser)

Tap the 'forgotten your password?' link located below the password field to request a new password. Please keep in mind, you need to be connected to the internet to do this.

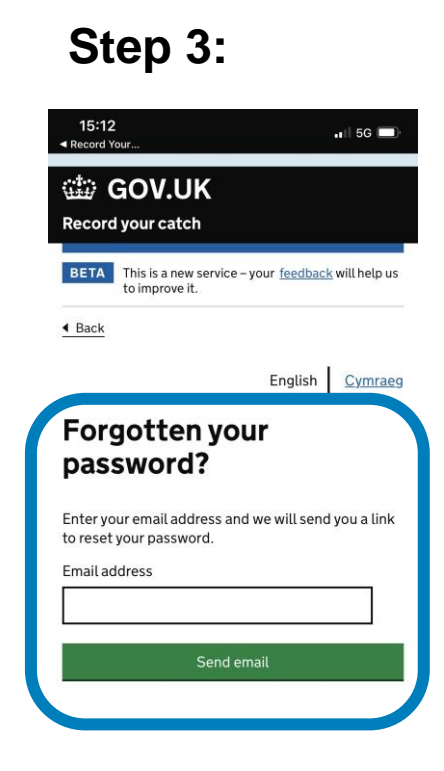

Enter the email address you use to log in with and tap the green 'Send Email' button to receive an email with a reset password link. This may go to your mailbox's junk folder so make sure you check here too.